FileCloud Exchange Arbonia User Guide

# Gilecloud

#### Content

| 1   | Important instructions       | 2 |
|-----|------------------------------|---|
| 1.1 | Rulebook                     | 2 |
| 2   | Login                        | 3 |
| 3   | Change language              | 3 |
| 4   | Create a folder-share        | 4 |
| 4.1 | Create Folder                | 4 |
| 4.2 | Create a file-share          | 5 |
| 4.1 | Share folders with employees | 6 |
| 5   | Remove share                 | 7 |
| 6   | Delete folder                | 7 |

#### **1** Important instructions

FileCloud (<u>https://files.arbonia.com</u>) is destined for the exchange of data which is too large for the email traffic (>12MB).

#### 1.1 Rulebook

- 1. It is obligatory to protect all send out links with a password.
- 2. It is forbidden to send the access password and the link of the share in the same email. In the best case, the access password will be communicated by telephone.
- 3. It is forbidden to edit the link of the share by the user.
- 4. To create a share it is mandatory to define a validity period. The major validity period is defined by the server to 30 days.

### 2 Login

| https://files.arbonia.com/                            | Open link                                                                                                    |
|-------------------------------------------------------|----------------------------------------------------------------------------------------------------|
|                                                       | Type in the URL <u>https://files.arbonia.com</u> in your browser.                                                                             |
| Anmelden                                              | Login (Version 1)                                                                                                    |
| Account Passwort Benutzername oder E-Mail ********* 📀 | Log on with your windows credentials                                                                                                    |
| Anmelden                                              | Click on <b>Login</b>                                                                                                    |
| Or use your SSO                                       | Login (Version 2)                                                                                                    |
|                                                       | Click on Log In with SSO                                                                                                    |
| Log in with SSO                                       | Afterwards you will be logged in <b>automatically</b> .<br>This only works if you are in the <b>Company</b> or<br>connected with <b>VPN</b> . |

### 3 Change language

The default language of FileCloud is English. You can easily change it. Follow the instructions below.

|                        | Open settings              |
|------------------------|----------------------------|
| ÷ • •                  | click on <b>Settings</b> . |
| ① Enable High Contrast |                            |
| A Show Locks           |                            |
| ⊘ Manage Secure Docs   |                            |
| 🗁 Folder Permissions   |                            |
| Le Settings            |                            |
| Show Shortcuts         |                            |
| D Support              |                            |
| ₽ Switch to Classic UI |                            |
| li⇔ Sign Out           |                            |
|                        |                            |

| anguage    | Change the language                     |
|------------|-----------------------------------------|
| English    | Select the desired language at Language |
| Arabic     |                                         |
| Chinese    |                                         |
| Dutch      |                                         |
| English    |                                         |
| French     |                                         |
| German     |                                         |
| Italian    |                                         |
| Portuguese |                                         |
| Russian    |                                         |
| Spanish    |                                         |

#### 4 Create a folder-share

#### 4.1 Create Folder

| Alle Dateien Upload Files           | My Files                                                         |
|-------------------------------------|------------------------------------------------------------------|
| Meine Dateien                       | Open <b>My Files</b>                                             |
| Dateien und Ordner hinzufügen C :   | Create folder                                                    |
| Datei hochladen U                   | Click on Add files and folders                                   |
| Neuer Ordner Alt + N                | Click on <b>New Folder</b>                                       |
| Name ~ Y Filterelemente (Alt + F)   | Name                                                             |
|                                     | Type the <b>name</b> of the folder in the text box.              |
|                                     | Tap on <b>Enter</b>                                              |
|                                     | In this folder you can put <b>files to share</b> .               |
| • Dateien und Ordner hinzufügen C : | Click on Add files and folders                                   |
| Datei hochladen U                   | Click on <b>Upload file</b>                                      |
| Neuer Ordner Alt + N                | Select the desired <b>file</b> and tap on <b>open</b> .          |
|                                     | The file can also be <b>dragged and dropped</b> into the folder. |

## ARBONIA 🏠

#### 4.2 Create a file-share

| Files 1 item selected Download C :                                                                                                    | Share                                                                                                    |
|----------------------------------------------------------------------------------------------------|----------------------------------------------------------------------------------------------------|
| Name ^         Modified         Copy         Ctrl + C                                                                                                    | Select the <b>folder to share</b>                                                                                      |
| v Finter items     → Move Ctrl + X     Oct 06, 2020 4:      Export Secure Docs     by you                                                                                                    | Click on the <b>three points</b>                                                                                       |
| Test Oct 06, 2020 4:<br>by you Properties                                                                                                    | Click on Share Folder                                                                                                  |
| Your share has been created!                                                                                                    | Click on Sharing Options.                                                                                              |
| Share Link         https://files.arbonia.com/url/vhnwsbwwegv6fvau         Modify Link         Image: Start Start |                                                                                                    |
| Freigabe entfernen OK                                                                                                    |                                                                                                    |
| O Allow anyone with link                                                                                                    | Activate password protection                                                                                           |
| Allow anyone with link and a password                                                                                                    | Password protection must always be activated.                                                                          |
| Allow anyone with link     Allow anyone with link and a password                                                                                                    | Share permission                                                                                                    |
| Allow Ansicht + Download 22mgedgy1 Speichern<br>All Ansicht + Download + Upload<br>Nar Ansicht + Upload Nar Ansicht + Upload OK<br>Nar Ansicht + Upload OK                                                                                                    | In the rear text field you can set the <b>password</b> for the release.                                                |
|                                                                                                    | Then click on <b>Save</b>                                                                                              |
|                                                                                                    | Select the correct permissions in the <b>drop-down menu</b> .                                                          |
| ê 13° 🔤                                                                                                    | Send share link                                                                                                    |
|                                                                                                    | Click on the <b>e-mail symbol</b> at the top right                                                                     |
| Send Share Link via Email: Beispiel                                                                                                    | Enter the <b>e-mail address</b> of the recipient                                                                       |
| Your Name<br>it                                                                                                    | Optionally send a <b>message</b> to the recipient.                                                                     |
| Your Email<br>support@arbonia.com                                                                                                    | Click on Send Email                                                                                                    |
| Mehrere E-Mail-Adressen mittels Komma (,) trennen<br>Share Link<br>https://files.arbonia.com/url/3yrawf3ymnw2zijm<br>Nachricht                                                                                                    | Info<br>Multiple email recipients can be selected<br>[Comma-separated]<br>(z.B: test@beispiel.com, test2@beispiel.com) |
| Schließen E-Mail senden                                                                                                    | The recipients receive an e-mail with all necessary data.                                                              |
| ок                                                                                                    | Click the <b>OK</b> button                                                                                             |

| Your element or not could                                                                                                    | Save changes                                      |
|----------------------------------------------------------------------------------------------------|---------------------------------------------------|
| Speichern Dont Save                                                                                                    | To save the changes, click on <b>Save</b>         |
| Speciel Dont Save                                                                                                    |                                                   |
| 4.1 Share folders with employees                                                                                                    |                                                   |
| Files 1 item selected Download C <sup>4</sup>                                                                                                    | Share                                             |
| Name ^ Modified Copy Ctrl + C                                                                                                    | Select the <b>folder to share</b>                 |
| ✓     Filter Items       ✓     Filter Items       ✓     Move       Ctrl + X       ✓     Beisniel       Oct 06, 2020 4:     ✓       ✓     Export Secure Docs                                                                                                    | Click on the <b>three points</b>                  |
| Test     Oct 06, 2020 4:       Properties                                                                                                    | Click on Share Folder                             |
| Your share has been created!                                                                                                    | Click on Sharing Options.                         |
| Share Link                                                                                                    |                                                   |
| This share is Public                                                                                                    |                                                   |
| Anyone with link can view Change                                                                                                    |                                                   |
| Freigabe entfernen Freigabe-Optionen OK                                                                                                    |                                                   |
| <ul> <li>Allow anyone with link</li> </ul>                                                                                                    | Select Allow selected users or groups             |
| $\bigcirc$ Allow anyone with link and a password                                                                                                    |                                                   |
| Allow selected users or groups                                                                                                    |                                                   |
| 음+ Invite Users                                                                                                    | Click on <b>Invite Users</b>                      |
| i contra la contra la cont |                                                   |
|                                                                                                    |                                                   |
| Add email address or account                                                                                                    | . Search for the appropriate <b>employee</b> here |
| Search Users                                                                                                    |                                                   |
| Cancel Add Users to this Share                                                                                                    | Click on Add Users to this Share                  |
| ● <u>Ł</u> <u>≮</u> ⊖ <b>i</b> ¢                                                                                                    | Then you can select the <b>permissions</b>        |
| View Herunterladen Hochladen Teilen Synchronsieren Loschen Verwalten                                                                                                    |                                                   |
|                                                                                                    | Click the <b>OK</b> button                        |
| UK                                                                                                    |                                                   |
|                                                                                                    | Save changes                                      |
| Your changes are not saved                                                                                                    | To save the changes, click on <b>Save</b>         |
| Speichern Dont Save                                                                                                    |                                                   |

### 5 Remove share

| Alle Dateien Upload Files                                                                                                | Select the desired <b>folder</b> .                            |
|----------------------------------------------------------------------------------------------------|---------------------------------------------------------------|
| <ul><li>Meine Dateien</li></ul>                                                                                          |                                                               |
| Mor     Mor       My Files     1 item selected       Herunterladen     C <sup>*</sup>                                    | Edit Share                                                    |
| 2 Artikel<br>■ Löschen Del<br>Name ^ Geändert Gri (D Kapieren Ctri + C                                                   | Select the relevant <b>folder</b> .                           |
| Y     Filterelemente (Alt + F)       →     Verschleben Ctrl + X       ✓     Beispiel       bryvou     Export Secure Docs | Click on the <b>three points</b>                              |
| Test Oct 06, 2020 4:101                                                                                                  | Click on Share folder                                         |
| Freigabe entfernen                                                                                                    | Click on <b>Remove Share</b> at the bottom left               |
| Are you sure you want to remove<br>the share?<br>Entfernen Abbrechen                                                     | With <b>Remove</b> , the share is <b>permanently</b> removed. |

#### 6 Delete folder

| Alle Dateien Upload Files                                                                                                    | Select the desired <b>folder</b> .                                                 |
|----------------------------------------------------------------------------------------------------|------------------------------------------------------------------------------------|
| <ul><li>Meine Dateien</li></ul>                                                                                              |                                                                                    |
| My Files<br>My Files 1 item selected Herunterladen C                                                                         | Delete folder (Version 1)                                                          |
| 2 Artikel                                                                                                    | Select the <b>relevant folder</b> .                                                |
| ✓     Filterelemente (Alt + F)     ✓     ✓     Verschieben Ctri + X       ✓     Beispiel     Oct 06, 2020 4:13 P     ✓     ✓ | Click on the <b>three points</b>                                                   |
| Test     Oct 06, 2020 4:10 P       by yow     Eigenschaften                                                                  | Click on <b>Delete</b> to delete the folder permanently.                           |
| Geändert                                                                                                    | Delete folder (Version 2)                                                          |
| Lõschen [Del]<br>③ 提 ℤ ⇔ ♂ □ → 面 A                                                                                           | Move the mouse over the selected folder and then click on the <b>delete icon</b> . |